# **Quick Installation Guide**

## For MS41p1

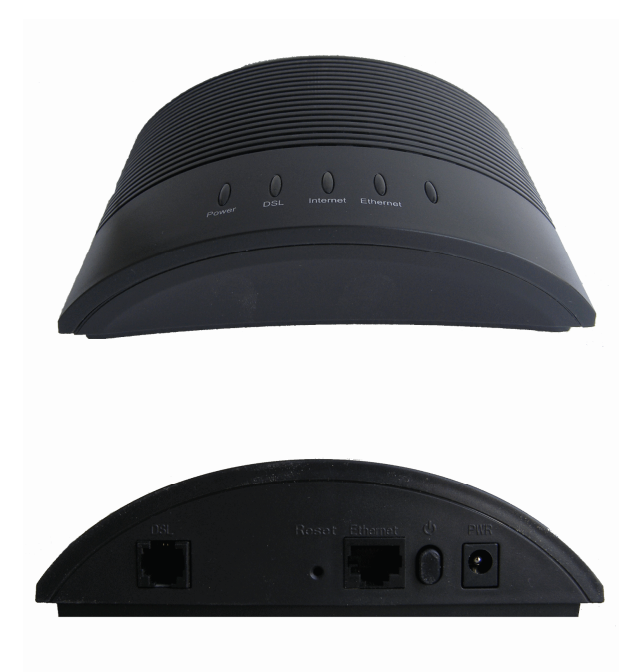

# **Contents Table**

| Contents Table                                             | 1 |
|------------------------------------------------------------|---|
| Chapter I Introduction                                     | 2 |
| 1.1 Overview                                               | 2 |
| 1.2 Features                                               | 2 |
| Chapter II Hardware setup                                  | 3 |
| 2.1 Interface & Indicator Light Introduction               | 3 |
| 2.1.1 MODEM Indicator Light & Interface Introduction       | 3 |
| 2.1.2 Interface of splitter                                | 4 |
| 2.2 Package checking                                       | 4 |
| 2.3 Layout                                                 | 4 |
| Chapter III Configuration Instructions                     | 5 |
| 3.1 Before Configuration:                                  | 5 |
| 3.2 Instructions to Configure Router Through Web Interface | 5 |

| 3.2.1 Web Log-In                                                                                                    | 5                            |
|----------------------------------------------------------------------------------------------------|------------------------------|
| 3.2.2 WEB Interface Descriptions                                                                                                    | 6                            |
| 3.3 Instructions on the Application of Common-use Function Modules                                                                                                    | 7                            |
| 3.3.1 Save & Reboot                                                                                                    | 7                            |
| 3.3.2 LAN Setting                                                                                                    | 7                            |
| 3.3.3 DHCP Setting                                                                                                    | 8                            |
| 3.3.4 User Management Setting                                                                                                    | 8                            |
|                                                                                                    |                              |
| Chapter IV Typical Application Cases                                                                                                    | 9                            |
| 4.1 Single-user Log-on (supported both by Modem version and Router version)                                                                                                    | 9                            |
| 4.1 Single-user Log-on (supported both by Modem version and Router version)<br>4.1.1 Dialing Mode (Dynamic IP)                                                                                                    | 9<br>9                       |
| <ul> <li>4.1 Single-user Log-on (supported both by Modem version and Router version)</li> <li>4.1.1 Dialing Mode (Dynamic IP)</li> <li>4.1.2 Special Line Mode (Static IP)</li> </ul>                                                                                                    | 9<br>9<br>9                  |
| <ul> <li>4.1 Single-user Log-on (supported both by Modem version and Router version)</li> <li>4.1.1 Dialing Mode (Dynamic IP)</li> <li>4.1.2 Special Line Mode (Static IP)</li> <li>4.2 Multi-user Log-on (supported only by Router version via its router feature)</li> </ul>                                          | 9<br>9<br>9<br>9<br>9<br>    |
| <ul> <li>4.1 Single-user Log-on (supported both by Modem version and Router version)</li> <li>4.1.1 Dialing Mode (Dynamic IP)</li> <li>4.1.2 Special Line Mode (Static IP)</li> <li>4.2 Multi-user Log-on (supported only by Router version via its router feature)</li> <li>4.2.1 Dialing Mode (Dynamic IP)</li> </ul> | 9<br>9<br>9<br>9<br>10<br>10 |
| <ul> <li>Chapter IV Typical Application Cases</li></ul>                                                                                                    |                              |

# **Chapter I Introduction**

## 1.1 Overview

The MS41p1 supports ADSL, ADSL2 and ADSL2+ over the existing copper lines, with downstream transmission rate up to 24Mbps (ADSL2+) and upstream transmission rate up to 1.024 Mbps. They can support PPPoA (RFC 2364 - PPP over AAL5), PPPoE (RFC 2516 – PPP over Ethernet) and RFC 1483 encapsulation over ATM (bridged or routed).

## 1.2 Features

### Standards Compliance

- ANSI T1.413 Issue 2 compliant
- ITU-T G.992.1 (G.DMT) compliant: Up to 8Mbps downstream and 896Kbps upstream data rate
- ITU-T G.992.2 (G.lite) compliant: Supports splitter-less implementation and up to 1.5M downstream and 512Kbps upstream data rate
- ◆ ITU-T G.992.3 compliant: Better performance on long lines, and improve interoperability between chipset suppliers
- ITU-T G.992.5 Annex A compliant: Up to 24Mbps downstream and 1Mbps up stream data rate
- ITU-T G.992.5 Annex M compliant: Up to 24Mbps downstream and 3Mbps up stream data rate.

### Hardware Features

• Compatible with various local telecom equipments: Huawei, ZTE, DTT, Alcatel,

Lucent, Ericsson and so on.

- Stable transmission speed even at a transmission distance of 5KM
- Supports 8 PVCs

### Software Features

- Supports RFC 1483 protocol (MPOA), RFC 1577 protocol (IPOA), RFC 2364 protocol (PPP over ATM) ,and RFC 2516 protocol
- Firmware upgrade and configuration over WEB

### Operating Environment

- ♦ Operating: + 0 ~ + 50
- ♦ Non-operating: 40 ~ + 85

### Humidity

- ◆ Operating: 10%~95% RH
- ◆ Non-operating: 10%~95% RH
- Standard Approval
- CE CLASS B.
- ♦ FCC PART 15 CLASS B
- FCC PART 68
- ◆ UL 1950

# **Chapter II Hardware setup**

### 2.1 Interface & Indicator Light Introduction

### 2.1.1 MODEM Indicator Light & Interface Introduction

| ltem         | Label    | State Introduction                        |
|--------------|----------|-------------------------------------------|
|              | DSL      | ON : MODEM synchronized to the DSLAM      |
|              |          | Flash: MODEM not synchronized             |
|              |          | OFF: in Bridge mode or ADSL disconnected  |
| Indicator    | Internet | ON: in Router mode and ADSL connected,    |
| Light        |          | can transmit IP packets                   |
|              | Ethernet | ON : linked to network card of PC         |
|              | Power    | ON : MODEM power on                       |
|              | חפו      | Connect to the ADSL line or the 'MODEM'   |
| Interface    | DSL      | port of Splitter                          |
| Introduction | Ethernet | Connect to the NIC with a crossed network |
|              | Luiemet  | line                                      |

|       | Connect to power adapter enclosed in the |
|-------|------------------------------------------|
| FVIN  | package                                  |
| Reset | Restore default settings                 |
| Ċ     | Power switch                             |

### 2.1.2 Interface of splitter

| Label | Introduction                        |
|-------|-------------------------------------|
| LINE  | Connect to the ADSL line            |
| MODEM | Connect to 'ADSL' port of the MODEM |
| PHONE | Connect to the phone                |

## 2.2 Package checking

| ltem              | Quantity | Remark |
|-------------------|----------|--------|
| Power Adapter     | 1        |        |
| Phone line        | 2        |        |
| RJ45 Network Line | 1        |        |
| MODEM             | 1        |        |
| Splitter          | 1        |        |
|                   |          |        |

## 2.3 Layout

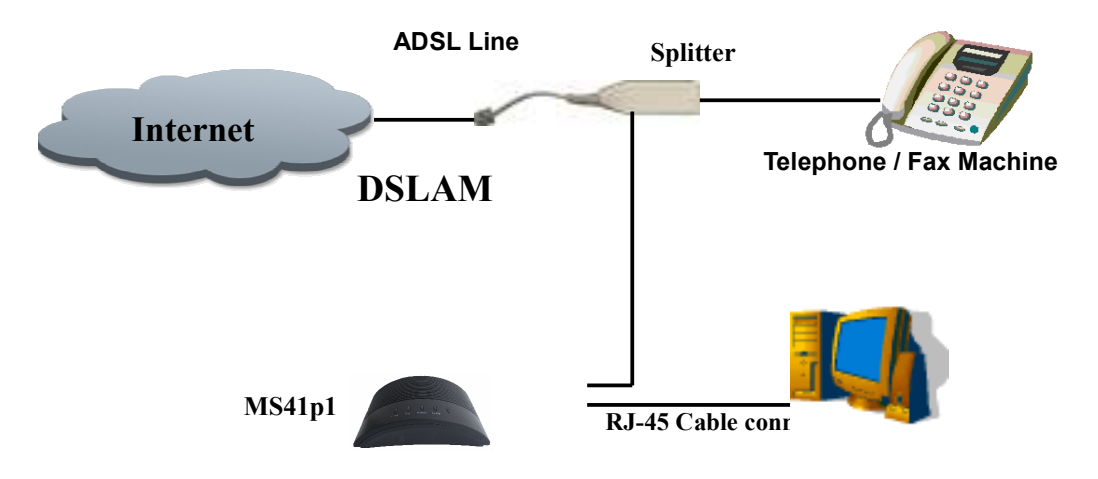

Note: Splitter is needed to: -Filter out line noise, i.e.

- Prevent line noise when there is incoming / outgoing call;
- Prevent connection speed drop when using modem.

# **Chapter III Configuration Instructions**

This chapter introduces instructions on how to configure MS41p1 Router. All the following instructions are aimed at Router version, please skip this chapter if the product you purchased is Modem version in that Modem can be used directly without further configuration.

### 3.1 Before Configuration:

Before installation of ADSL, please check the following facts with your brand-band service provider:

(1) Internet Connection Mode

A. Static IP; B. PPPOE; C. PPPOA;

- (2) If Static IP connection is adopted, the service provider needs to submit public IP\_\_\_\_, subnet mask\_\_\_\_\_, gateway\_\_\_\_, and DNS\_\_\_\_.
- (3) If PPPOE or PPPOA is adopted for connection, the service provider needs to provide the info: username\_\_\_\_\_, password\_\_\_\_\_.
- (4) Data encapsulation method:
  - A. LLC/SNAP B. VCMUX
- (5) VPI= \_\_\_\_\_ VCI= \_\_\_\_
- (6) Debugging Code\_\_\_\_\_
  - A. T1.413 B. G.dmt C. G.lite
- Note: The default is adaptation, which can negotiate and match the debug code of the center automatically; thus no modification of setting is needed.

## 3.2 Instructions to Configure Router Through Web

### Interface

Note: If the product you purchased is of Modem version, please use the device directly without further configuration on ADSL.

#### 3.2.1 Web Log-In

After the hardware installation, turn on the power to start. Please be sure your computer can ping through the LAN port of ADSL(Default IP: 192.168.1.1), then start IE software and type in <u>http://192.168.1.1</u> on the address bar. Please enter username and password after confirmation.

| Vindows Security                   | X                                                                                                    |
|------------------------------------|----------------------------------------------------------------------------------------------------|
| The server 192.<br>Warning: This s | L68.1.1 at DSL Router requires a username and password.                                                                                                    |
| connection).                       |                                                                                                    |
|                                    | admin       •••••       Image: Constraint of the second second seco |
|                                    | OK Cancel                                                                                                    |

Please enter the correct username and password (the default username and password are both **admin**.) to open the WEB management interface. The main page will be displayed as follows after successful log-on (the actual display might differ with software versions):

| Device Info<br>Management Device Info Board ID: 06330,2464 Software Version: 112.01_530m_JSS.A2p0021g6.20b Boardsofe (GT Version: (lefter 1.0.75.512) The information reflects the current status of your DS. connection. Line Rate - Downstream (Mops): UNIX Rate - Downstream (Mops): Default Gateway: Default Gateway:                                                                                                    | 6 MS41p1    |                                  |                                      | 6                                | } • ⊕ • ⊵• Ø• ⊙• Ø• |
|----------------------------------------------------------------------------------------------------|-------------|----------------------------------|--------------------------------------|----------------------------------|---------------------|
| Device Info<br>Arvanced Setup<br>Oggiorotic<br>Dangement       Device Info         Device Info<br>Arvanced Setup<br>Oggiorotic<br>Doticader (TE) Version: 0:12.0.0.804//.955.02.000.0000       Doticader (TE) Version: 0:12.0.0.804//.0000         Device Info       Distribution (Distribution)       Distribution (Distribution)         Distribution (Distribution)       Distribution)       Distribution (Distribution)         Distribution (Distribution)       Distribution)       Distribution         Distribution (Distribution)       Distribution)       Distribution         Distribution (Distribution)       Distribution)       Distribution         Distribution (Distribution)       Distribution)       Distribution         Distribution (Distribution)       Distribution)       Distribution         Distribution (Distribution)       Distribution)       Distribution         Distribution (Distribution)       Distribution)       Distribution         Distribution (Distribution)       Distribution       Distribution         Distribution (Distribution)       Distribution       Distribution         Distribution (Distribution)       Distribution       Distribution         Distribution (Distribution)       Distribution       Distribution         Distribution (Distribution)       Distribution       Distribution         Distribution (Distribution) <th></th> <th></th> <th></th> <th></th> <th></th>                                                                                                    |             |                                  |                                      |                                  |                     |
| Device Info         Subjective Version:         Subjective Version:                                                                                                    |             |                                  |                                      |                                  |                     |
| Device Info         Markened Setup         Dansgement    Device Info          Markened Setup         Dansgement    Device Info          Markened Setup         Dansgement    Device Info          Markened Setup         Dansgement    Device Info          Markened Setup         Dansgement    The france Information reflects the current status of your DBL connection.          Markened Setup         Markened Setup         Device Info    The france Information reflects the current status of your DBL connection.          Markened Setup         Markened Setup         Device Information Reflects the current status of your DBL connection.    The facto- Downstream (Kbps): The facto- Downstream (Kbps): The facto- Downstream (Kbps): The facto- Downstream (Kbps): Device Information Police Device Markenee: Device Information Police Device Markenee: Device Information Police Device Markenee: Device Information Police Device Markenee: Device Information Police Device Markenee: Device Information Police Device Markenee: Device Information Police Device Markenee: Device Information Police Device Markenee: Device Information Police Device Markenee: Device Information Police Device Markenee: Device Informareflet: Device Information Police Device Device                                                                                                    |             |                                  |                                      |                                  |                     |
| Device Info         Mariand D:         Mariand D:         Mariand D:         Device Info         Mariand D:         Device Info         Mariand D:         Device Info         Device Info         Mariand D:         Device Info         Device Info         <                                                                                                    |             |                                  |                                      |                                  |                     |
| Percent Info       Order 10::::::::::::::::::::::::::::::::::::                                                                                                    |             | Device Info                      |                                      |                                  |                     |
| Device Info<br>Advanced Setup<br>Bootboader (CFE) Version: (biofive 1.0.37-S.12)         Data         Management    The information reflects the current status of your DSL connection.          Line Rate - Upstream (Kbps):         LAN TDv4 Address:       00:1:as9-7:3:6:40         Default Gateway:       192:168.1.1         Secondary DHS Server:       192:168.1.1    Secondary DHS Server:          192:108.1.1       Secondary DHS Server:                                                                                                    |             | Board ID:                        | 96338L-2M-8M                         |                                  |                     |
| Movinto Secup<br>Diagnostics       Bootboader (CFE) Version: (before 1.0.37.5.12)         The information reflects the current status of your DSL connection.         Line Rate - Dipstream (Kbps):<br>LAN IPv4 Address:       192.168.1.1         MAC Address:       192.168.1.1         Secondary DHS Server:       192.168.1.1         Secondary DHS Server:       192.168.1.1                                                                                                    | Device Info | Software Version:                | 3.12L.01_830en_MS5.A2pB021g9.d20h    |                                  |                     |
| Yanagement       The information reflects the current status of your DS, connection.         Line Rate - Upstream (Klops):       Line Rate - Downstream (Klops):         Line Rate - Sownstream (Klops):       Diale Rate - Sownstream (Klops):         MAC Address:       00:1x:38:73:46:40         Default Gateway:       Diale Rate - Sownstream (Klops):         Secondary DHS Server:       192:168.1.1                                                                                                    | Diagnostics | Bootloader (CFE) Version:        | (before 1.0.37-5.12)                 |                                  |                     |
| Line Rate - Dystream (Kbps):         Line Rate - Dystream (Kbps):         HAR Dyd Address:       192.106.1.1         MAC Address:       192.106.1.1         Secondary DHS Server:       192.106.1.1         Secondary DHS Server:       192.106.1.1                                                                                                    | Management  | This information reflects the co | rrent status of your DSL connection. |                                  |                     |
| Line Rate - Downstream (Kops):<br>LNI Pv4 Address: 00:1x:39:73:664<br>Default Gateway:<br>Default Gateway:<br>Default Office - Default Gateway:<br>Default Gateway:<br>D |             | Line Rate - Upstream (Kbp        | ;):                                  |                                  |                     |
| LAN IPv4 Address:       192.168.1.1         Mc Address:       00:1a:39:73:3640         Primary DIS Server:       192.168.1.1         Secondary DIS Server:       192.168.1.1                                                                                                    |             | Line Rate - Downstream (I        | bps):                                |                                  |                     |
| MAC Address: 00:13:09/73:06:40<br>Primary DNS Server: 192.108.1.1<br>Secondary DNS Server: 192.108.1.1                                                                                                    |             | LAN IPv4 Address:                | 192.168.1.1                          |                                  |                     |
| Default Gateway:<br>Default Gateway:<br>Default Gateway:<br>Secondary DHS Server:<br>192.168.1.1<br>Secondary DHS Server:<br>192.168.1.1<br>Secondary DHS Secondary DHS Seco                                                                                                    |             | MAC Address:                     | 00:1a:a9:73:a6:40                    |                                  |                     |
| Primary DNS Server: 192.168.1.1<br>Secondary DNS Server: 192.168.1.1                                                                                                    |             | Default Gateway:                 |                                      |                                  |                     |
|                                                                                                    |             | Primary DNS Server:              | 192.168.1.1                          |                                  |                     |
| na Rođeni i Drotovsta Mode Diff 🖉 🕸 V 🕸 95% 🔪                                                                                                    |             |                                  |                                      |                                  |                     |
| ne 👘 🖓 👘 👘 👘 👘 👘 👘 👘 👘 👘 👘 👘 👘 👘                                                                                                    |             |                                  | United                               |                                  |                     |
|                                                                                                    | Dono        |                                  |                                      | a Internet   Brotected Mader Off |                     |

#### 3.2.2 WEB Interface Descriptions

There are seven options on the main menu on the left side of the main page. Every option can be processed to setup the systematic features, and user can configure each function respectively in accordance with specific needs. The detailed descriptions are as

follows:

1) Device Info

Including "Summary", "WAN" info, "Statistics", "Router" info, "ARP" info and other submenu items.

2) Advanced Setting

Including "WAN" setting, "LAN" setting, "Security", "Routing", "DSL" and other items.

3) Diagnostics

To display the testing result of the status of each connection.

4) Management

Including "Setting", "System Log", "Access Control", "Update Software", "Save/Reboot" and other items.

Please refer to the following instructions on the application of relevant configurations.

## 3.3 Instructions on the Application of Common-use

### **Function Modules**

### 3.3.1 Save & Reboot

As usual, after some modifications on the settings, in order to validate these modifications, we should save the changes and reboot the system to make them effective.

On some setting pages, you can click on "Save/Reboot" button on the bottom of the page to save the setting modifications and restart the system; or else, you can enter "Management" -> "Save/Reboot" page after modifications to save all the setting changes and restart the system, the interface is displayed as below:

|                                                                                                    | Click the button below to save and reboot the router. |
|----------------------------------------------------------------------------------------------------|-------------------------------------------------------|
| Device Info<br>Advanced Setup<br>Diagnostics<br>Management<br>Settings<br>System Log<br>SNNP Agent<br>Internet Time<br>Access Control<br>Update Software<br>Save/Reboot | Save/Reboot                                           |

### 3.3.2 LAN Setting

 Please select "Advanced Setting"—> "LAN" on the main page to enter the LAN setting interface. On this page, you can setup the IP address and subnet mask for the LAN port. Please press "Save" button to validate the modifications. The setting interface is shown as below:

| Device Info<br>Advanced Setup<br>WAN<br>LAN<br>NAT<br>Security<br>Routing<br>DNS<br>DSL<br>Diagnostics<br>Management | Local Area Network (LAN) Setup         Configure the DSL Router IP Address and Subnet Mask for LAN interface. Save button only saves the LAN configuration data. Save/Reboot button saves the LAN configuration data and reboots the router to make the new configuration effective.         IP Address:       IP 1.06.1.1         Subnet Mask:       IP 55.255.255.0         Im Enable UPNP       Imable DAP Server         Onable DHCP Server       Imable DAP Server         Server IP Address:       IP 1.06.1.2         Imable DAP datess:       IP 1.06.1.2         Imable DT P Address:       IP 1.06.1.2         Imable DT P address:       IP 1.06.1.2         Imable DT P address:       IP 1.06.1.2         Image Time (hour):       Image Time (hour): |
|----------------------------------------------------------------------------------------------------|----------------------------------------------------------------------------------------------------|
|----------------------------------------------------------------------------------------------------|----------------------------------------------------------------------------------------------------|

- Save Save/Reboot
- After the modification of IP address for LAN port, you should re-log on WEB management interface via the new IP address.
- 3) If the new IP address does NOT belong to the same IP section as the original IP address, you need to change the IP of PC web card to conform to the new IP section in order to perform further WEB managing operations on ADSL device.
- 4) Please be sure to save the modification after resetting IP of ADSL port.

#### 3.3.3 DHCP Setting

Please select "Advanced Setting" —> "LAN" on the main page to enter the LAN setting page as shown as above:

- 1) DHCP modes: disable DHCP service, or enable DHCP service. Please refer to the following setting if DHCP service is enabled.
- 2) DHCP Server Setting

Please select to enable DHCP service. Setup the address pool of the range of starting IP and ending IP and expiration time.

Please be sure to save all the modifications after the setup.

#### 3.3.4 User Management Setting

Please select "Management" > "Access Control" ---> "Passwords" on the main page as shown below to manage users with different priority. Also you can change password on this page.

|                 | Access Control Passwords                                                                             |
|-----------------|----------------------------------------------------------------------------------------------------|
|                 | Access to your DSL router is controlled through three user accounts: admin, support, and user.       |
| Device Info     |                                                                                                    |
| Advanced Setup  | The user name "admin" has unrestricted access to change and view configuration of your DSL<br>Router |
| Diagnostics     |                                                                                                    |
| Management      | The user name "support" is used to allow an ISP technician to access your DSL Router for             |
| Settings        | maintenance and to run diagnostics.                                                                  |
| System Log      | The user name "user" can access the DSL Router, view configuration settings and statistics, as       |
| Internet Time   | well as, update the router's software.                                                               |
| Access Control  | Lice the fields below to enter up to 16 characters and click "Applu" to change or create             |
| Services        | passwords. Note: Password cannot contain a space.                                                    |
| IP Addresses    |                                                                                                    |
| Passwords       | Username:                                                                                            |
| Update Software | Old Password:                                                                                        |
| Save/Reboot     | New Password:                                                                                        |
|                 | Confirm Password:                                                                                    |
|                 |                                                                                                    |
|                 | Save/Apply                                                                                           |
|                 |                                                                                                    |

Draw down and select the username to be modified, then after the entry of the original and new passwords, confirm the new password and click on "Save/Apply" button to validate the new password.

# **Chapter IV Typical Application Cases**

### 4.1 Single-user Log-on (supported both by Modem

### version and Router version)

### 4.1.1 Dialing Mode (Dynamic IP)

**4.1.1.1** ADSL Setting: No setting modification is required on the MS41p1, please adopt the default settings;

**4.1.1.2** Computer Setting: A special dialing software needs to be installed on user PC, software such as EnterNet300, EnterNet500 or WinPoET, etc. (with exception of WinXP OS); then enter onto dialing column the username and password provided by broad-band service supplier, internet will be connected after successful dialing.

### 4.1.2 Special Line Mode (Static IP)

**4.1.2.1** ADSL Setting: No setting modification is required on the MS41p1, please employ the default setting;

**4.1.2.2** Computer Setting: Please enter TCP/IP properties of PC Web Card and type in the public IP, subnet mask, gateway and DNS provided by the broad-band service supplier.

Note: The default PVC connection parameters can meet the needs of the majority of areas, so user is not required to reset the parameters; if the modification of relevant parameters is desired, please delete the original default PVC connection and then create a new connection. (A MER protocol (1/39) is included in the default setting, which cannot be deleted or modified.)

Please refer to the following instructions to configure specific application modes.

## 4.2 Multi-user Log-on (supported only by Router

### version via its router feature)

#### 4.2.1 Dialing Mode (Dynamic IP)

Description: Under this application, PPPOE(RFC2516) or PPPOA (RFC2364) protocol must be supported by the center.

#### 4.2.1.1 Parameter Configuration

Please select "Advanced Setting"——> "WAN" on the main page to enter the WAN setup page as shown below:

|                       | Wide Area                | a Netwo                | rk (WAN) S                    | etup                       |                                  |          |          |          |         |        |      |
|-----------------------|--------------------------|------------------------|-------------------------------|----------------------------|----------------------------------|----------|----------|----------|---------|--------|------|
| Device Info           | Choose Ado<br>Choose Sav | 1, Edit, o<br>/e/Reboo | r Remove to<br>it to apply th | configure V<br>e changes a | /AN interfaces<br>ind reboot the | system.  |          |          |         |        |      |
| Advanced Setup<br>WAN | VPI/VCI                  | Con.<br>ID             | Category                      | Service                    | Interface                        | Protocol | Igmp     | QoS      | State   | Remove | Edit |
| LAN<br>NAT            | 1/39                     | 1                      | UBR                           | mer_1_39                   | nas_1_39                         | MER      | Disabled | Disabled | Enabled |        | Edit |
| Security<br>Routing   | 0/35                     | 1                      | UBR                           | br_0_35                    | nas_0_35                         | Bridge   | N/A      | Disabled | Enabled |        | Edit |
| DNS                   | 8/81                     | 1                      | UBR                           | br_8_81                    | nas_8_81                         | Bridge   | N/A      | Disabled | Enabled |        | Edit |
| DSL<br>Diagnostics    | 8/35                     | 1                      | UBR                           | br_8_35                    | nas_8_35                         | Bridge   | N/A      | Disabled | Enabled |        | Edit |
| Management            | 0/32                     | 1                      | UBR                           | br_0_32                    | nas_0_32                         | Bridge   | N/A      | Disabled | Enabled |        | Edit |
|                       | 0/33                     | 1                      | UBR                           | br_0_33                    | ppp_0_33_1                       | PPPoE    | Disabled | Disabled | Enabled |        | Edit |
|                       | 0/100                    | 1                      | UBR                           | br_0_100                   | nas_0_100                        | Bridge   | N/A      | Disabled | Enabled |        | Edit |
|                       | 8/88                     | 1                      | UBR                           | br_0_200                   | nas_8_88                         | Bridge   | N/A      | Disabled | Enabled |        | Edit |

1) Please select the PVC to be setup and click on "Edit" button to perform the following configurations:

| Device Tarlo<br>Advanced Setup<br>WAN<br>NAT<br>Sociffy<br>Positing<br>DRS<br>DRS<br>DRS<br>DRS<br>DRS<br>Planagement | ATM PPE Configuration         This screep Allows plan to candigure an atms PPC shortfor (APT and VCC) and where a service category, otherwise chases an easing method by selecting the chasiks to enable it.         VE: [0.425]         VI: [0.4253]         Service Category: [DE Victaer: PCE ]]         VI: [0.4253]         Service Category: [DE Victaer: PCE ]]         Service Category: [DE Victaer: PCE ]]         Deadle Quality (F Service)         Deadle Quality (F Service) |
|----------------------------------------------------------------------------------------------------|----------------------------------------------------------------------------------------------------|

2) To setup VPI/VCI and service types, please refer to the requirements of network service supplier. Supposedly, VPI:0, VCI:35, then the service type is "UBR without PCR".
3) After the setup, please press "Next" to enter connection types and packaging setting page. Suppose that PPPoE protocol and LLC packaging mode are employed in this case as shown below::

| Device Info     Select the type of network protocol and encapsulation mode over the ATM PVC that your ISP has instructed you to use. Nate that BO2.1g VLAN tagging is only available for PPPOE, MER and Bridging       Advanced Satup     Image: PPP over ATM (PPPoA)       LAN     Image: PPP over ATM (PPPE)       Sacurity     Image: PPP over ATM (PPOE)       Bacuting     Image: PPP over ATM (PPOA)       DSL     Image: PPP over ATM (PPOA)       DSL     Image: PPP over ATM (PPOA)       DSL     Image: PP over ATM (PPOA)       DSL     Image: PP over ATM (PPOA)       LLC/SRAP-BXTIGING     Image: PP over ATM (POA) |                                                                                                    |                                                                                                    |
|----------------------------------------------------------------------------------------------------|----------------------------------------------------------------------------------------------------|----------------------------------------------------------------------------------------------------|
|                                                                                                    | Device Info<br>Advanced Setup<br>WAN<br>LAN<br>NAT<br>Security<br>Routing<br>DNS<br>DSL<br>Diagnostics<br>Management | Connection Type<br>Select the type of network protocol and encapsulation mode over the ATM PVC that your ISP has instructed<br>you to use Nate that 802.1g VLAN tagging is only available for PPPOE, NER and Bridging.<br>PPP over ATM (PPOA)<br>PPP over ATM (PPOA)<br>MAC Encapsulation Routing (MER)<br>PP over ATM (POA)<br>Bridging<br>Encapsulation Mode<br>ILC/SRAP-BILIGIB; |

4) Please press "Next" after the setup to enter the dialing username/password setting page as shown below. Supposedly, the username and password are 8163/8163.

| Device India<br>Arbumandi Settup                                                    | RRP Username and Pasawand<br>RPP usually requires that you have a user name and password to establish your connection. In the boses<br>below, when the user name and password that your JSP has provided to you. |
|-------------------------------------------------------------------------------------|----------------------------------------------------------------------------------------------------|
| MAY<br>LAN<br>NAT<br>Security<br>Routing<br>DAS<br>DSL<br>Diagnostics<br>Management | PPP Lisersane: PPP Essent PPP Essent PPP ESserve Nerre: autwarcancy reefrail: JETO Pel on demand (with idle traesut timer)                                                                                       |
|                                                                                     | PPP IP orderation     Voe Static IP Address                                                                                                    |

5) Please press "Next" after the setup to enable IGMP and WAN services, the service name setting page is shown as below:

|                                                                                                    | Enable IGMP Multicast, and WAN Service                                              |
|----------------------------------------------------------------------------------------------------|-------------------------------------------------------------------------------------|
| Device Info<br>Advanced Setup<br>WAN<br>LAN<br>NAT<br>Security<br>Routing<br>DNS<br>DSL<br>Diagnostics<br>Management | Enable IGMP Multicast<br>Enable WAN Service<br>Service Name<br>br_0_35<br>Back Next |

6) Please press "Next" after the setup to enter the main setting form as shown below. You can check the correctness of the former settings, please press "Back" button for modification if an error occurs. Please press "Save" button after confirmation and you will be redirected to WAN setting page as shown below after saving all the changes:

| Device Info                                                                                           | WAN Setup - Summa<br>Make sure that the sett                                                                                                    | <b>iry</b><br>tings below match the se                                                                                                    | ttings provided by your ISP.                                  |
|----------------------------------------------------------------------------------------------------|----------------------------------------------------------------------------------------------------|----------------------------------------------------------------------------------------------------|---------------------------------------------------------------|
| Advanced Setup<br>WAN<br>LAN<br>NAT<br>Security<br>Routing<br>DNS<br>DSL<br>Diagnostics<br>Management | VPI / VCI:<br>Connection Type:<br>Service Name:<br>Service Category:<br>IP Address:<br>Service State:<br>NAT:<br>Firewall:<br>IGMP Multicast:<br>Quality Of Service:<br>Click "Save" to save the<br>NOTE: You need to reb<br>services over this interf | 0 / 35<br>PPPoE<br>br_0_35<br>UBR<br>Automatically Assigned<br>Enabled<br>Enabled<br>Disabled<br>Disabled<br>Disabled<br>Disabled<br>Disabled<br>Disabled<br>Disabled<br>Disabled<br>Disabled<br>Disabled<br>Disabled<br>Disabled<br>Disabled<br>Disabled | to make any modifications.<br>interface and further configure |

#### 4.2.1.2 Requirements to Configure Web Card of User's PC:

LAN IP address, subnet mask and gateway (IP address of LAN port on ADSL) must be preset. Please be noted that every IP address must be at the same IP section as gateway. If DHCP server feature is enabled, then user only needs to start DHCP on PC port to seek the LAN IP address automatically.

#### 4.2.2 Special Line Mode (Static IP)

Descriptions: Under this application, 1483Bridge protocol must be supported by the center.

#### 4.2.2.1 Parameter Configuration:

Please select "Advanced Setting"——> "WAN" on the main page to enter the WAN setting page as shown below:

| Device Info           | Wide Area<br>Choose Ado<br>Choose Sav | i Netwo<br>I, Edit, c<br>re/Reboi | irk (WAN) S<br>ir Remove to<br>ot to apply th | Setup<br>configure V<br>e changes a | /AN interfaces<br>ind reboot the | i.<br>system. |          |          |         |        |      |
|-----------------------|---------------------------------------|-----------------------------------|-----------------------------------------------|-------------------------------------|----------------------------------|---------------|----------|----------|---------|--------|------|
| Advanced Setup<br>WAN | VPI/VCI                               | Con.<br>ID                        | Category                                      | Service                             | Interface                        | Protocol      | Igmp     | QoS      | State   | Remove | Edit |
| LAN<br>NAT            | 1/39                                  | 1                                 | UBR                                           | mer_1_39                            | nas_1_39                         | MER           | Disabled | Disabled | Enabled |        | Edit |
| Security              | 0/35                                  | 1                                 | UBR                                           | br_0_35                             | nas_0_35                         | Bridge        | N/A      | Disabled | Enabled |        | Edit |
| DNS                   | 8/81                                  | 1                                 | UBR                                           | br_8_81                             | nas_8_81                         | Bridge        | N/A      | Disabled | Enabled |        | Edit |
| DSL<br>Diagnostics    | 8/35                                  | 1                                 | UBR                                           | br_8_35                             | nas_8_35                         | Bridge        | N/A      | Disabled | Enabled |        | Edit |
| lanagement            | 0/32                                  | 1                                 | UBR                                           | br_0_32                             | nas_0_32                         | Bridge        | N/A      | Disabled | Enabled |        | Edit |
|                       | 0/33                                  | 1                                 | UBR                                           | br_0_33                             | ppp_0_33_1                       | PPPoE         | Disabled | Disabled | Enabled |        | Edit |
|                       | 0/100                                 | 1                                 | UBR                                           | br_0_100                            | nas_0_100                        | Bridge        | N/A      | Disabled | Enabled |        | Edit |
|                       | 8/88                                  | 1                                 | UBR                                           | br_0_200                            | nas_8_88                         | Bridge        | N/A      | Disabled | Enabled |        | Edit |

1) Please select the PVC to be modified, and press "Edit" button to enter the setting

page.

2) The basic setting methods and interface are identical with "4.2.1 Dialing Mode (Dynamic IP).But they differ on the third step to setup the connection modes. Please select "Bridge" mode on this and press "Next" to the server name setting as shown below:

| Device Info<br>Advanced Setup<br>WAN<br>LAN<br>NAT<br>Security<br>Routing<br>DNS<br>DSL<br>Diagnostics<br>Management | Unselect the check box below to disable this WAN service<br>Enable Bridge Service: ♥<br>Service Name: br_0_35<br>Back Next |
|----------------------------------------------------------------------------------------------------|----------------------------------------------------------------------------------------------------|

Please press "Next" to enter the setting main form after the setup, and check the correctness of the settings then press "Save" button to complete Bridge Connecting Mode setting.

#### 4.2.2.2 Requirements to Configure WEB Card of User's PC:

LAN IP address, subnet mask and gateway (IP address of LAN port on ADSL) must be preset. Please be noted that every IP address must be at the same IP section as gateway. If DHCP server feature is enabled, then user only needs to start DHCP on PC port to seek the LAN IP address automatically. Global411 Internet Services, LLC Model: MS41p1 Rating: 12VDC 500mA Complies with FCC Part 15 & 68 Rules US:HBTDL03BMS41P1 Jack Type: RJ11C REN: 03B FCC Reg NO. : 0020330262 FCC ID: YZAQA-ZBQI-WONKQQ This device complies with Class B Part 15 of the FCC Rules. Operation is subject to the following two conditions: (1) This device may not cause harmful interference. (2) This device must accept any interference received, including interference that may cause undesired operation. Made in China

#### FCC STATEMENT

1. This device complies with Part 15 of the FCC Rules. Operation is subject to the following two conditions:

(1) This device may not cause harmful interference.

(2) This device must accept any interference received, including interference that may cause undesired operation.

2. Changes or modifications not expressly approved by the party responsible for compliance could void the user's authority to operate the equipment.

NOTE: This equipment has been tested and found to comply with the limits for a Class B digital device, pursuant to Part 15 of the FCC Rules. These limits are designed to provide reasonable protection against harmful interference in a residential installation.

This equipment generates uses and can radiate radio frequency energy and, if not installed and used in accordance with the instructions, may cause harmful interference to radio communications. However, there is no guarantee that interference will not occur in a particular installation. If this equipment does cause harmful interference to radio or television reception, which can be determined by turning the equipment off and on, the user is encouraged to try to correct the interference by one or more of the following measures:

- · Reorient or relocate the receiving antenna.
- · Increase the separation between the equipment and receiver.
- Connect the equipment into an outlet on a circuit different from that to which the receiver is connected.
- Consult the dealer or an experienced radio/TV technician for help.